## Como acceder a Web os Science (WOS) y a Journal Citation Report (JCR) desde fuera de la red institucional

| COREENOA PRINTITRIO CORECTION STANDARDION FECTIVO | <b>T</b>                                                                                        |                                  | ĺ                    |
|---------------------------------------------------|-------------------------------------------------------------------------------------------------|----------------------------------|----------------------|
| Clarivate                                         |                                                                                                 |                                  | English 🗸 🔠 Products |
| Web of Science Search                             |                                                                                                 |                                  | Sign In V Register   |
| XI<br>MENU                                        |                                                                                                 | 1111111                          | and the second       |
|                                                   | DOCUMENTS                                                                                       | RESEARCHERS                      | and the second       |
| •                                                 | Search in: All Databases Y Collections: All Y                                                   |                                  |                      |
| θ                                                 | DOCUMENTS CITED REFERENCES                                                                      |                                  |                      |
| •                                                 | Topic                                                                                           | rranean                          |                      |
|                                                   | + Add row Advanced search                                                                       | × Clear Search                   |                      |
|                                                   |                                                                                                 |                                  |                      |
|                                                   | Jump back into your research - try out our<br>Don't have an account? Register for a new account | personalized homepage dashboard. |                      |

Nuestros usuarios pueden acceder a la Web Of Science (WOS) y al Journal Citation Report gracias a la suscripción de la Fecyt. Desde los ordenadores conectados a la red institucional el acceso es inmediato sin necesidad de claves. Desde fuera de la red institucional, basta con seguir cualquiera de los <u>enlaces</u> disponibles tanto en el catálogo como en la web de la biblioteca, que nos dan acceso directo a los recursos, o bien entrar desde la propia web de la Fecyt (https://www.recursoscientificos.fecyt.es).

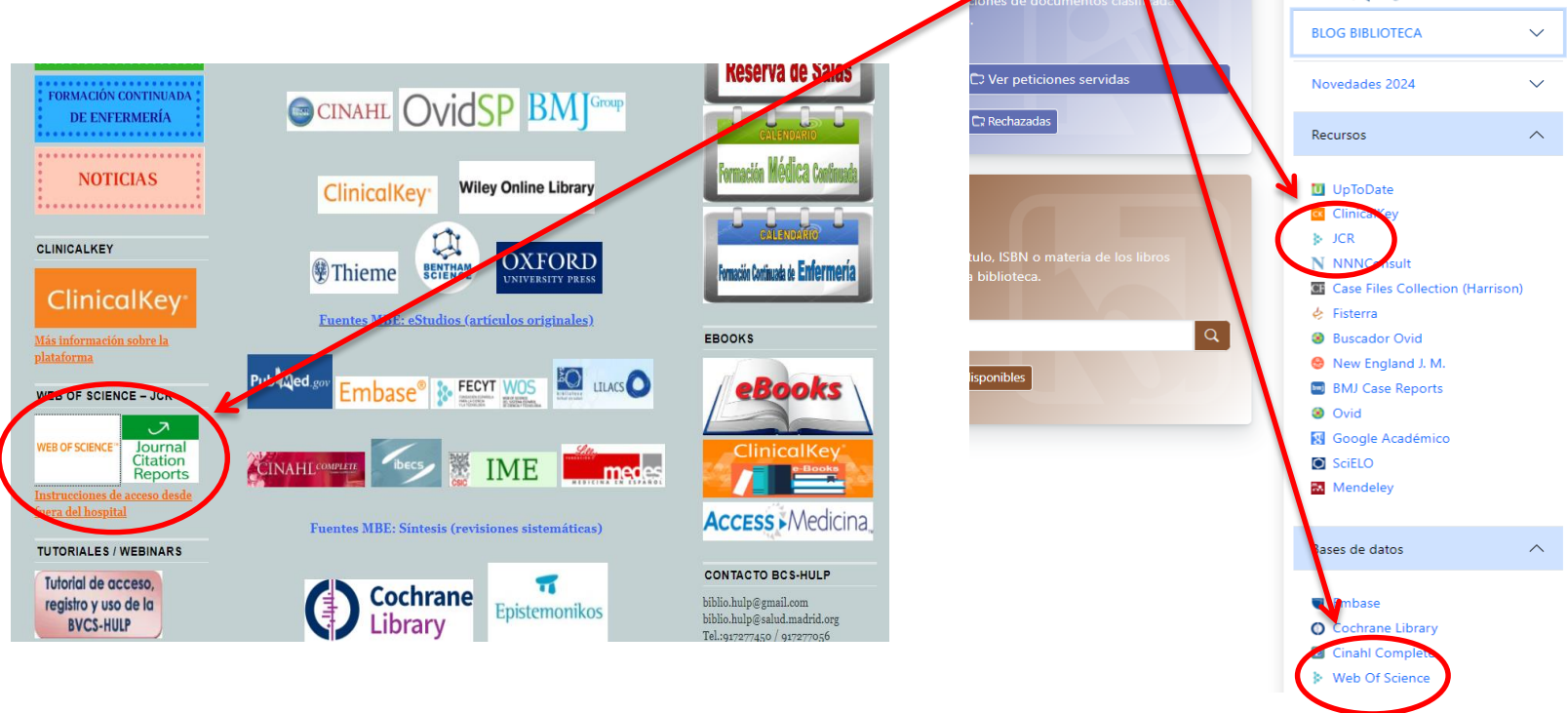

Catálogo Biblioteca HULP

Web Biblioteca HULP

Si accedemos desde la página de "recursos científicos" de Fecyt, ponemos el cursor sobre el círculo en el que se lee WOS y clicamos en donde dice "<u>Web of Science</u>".

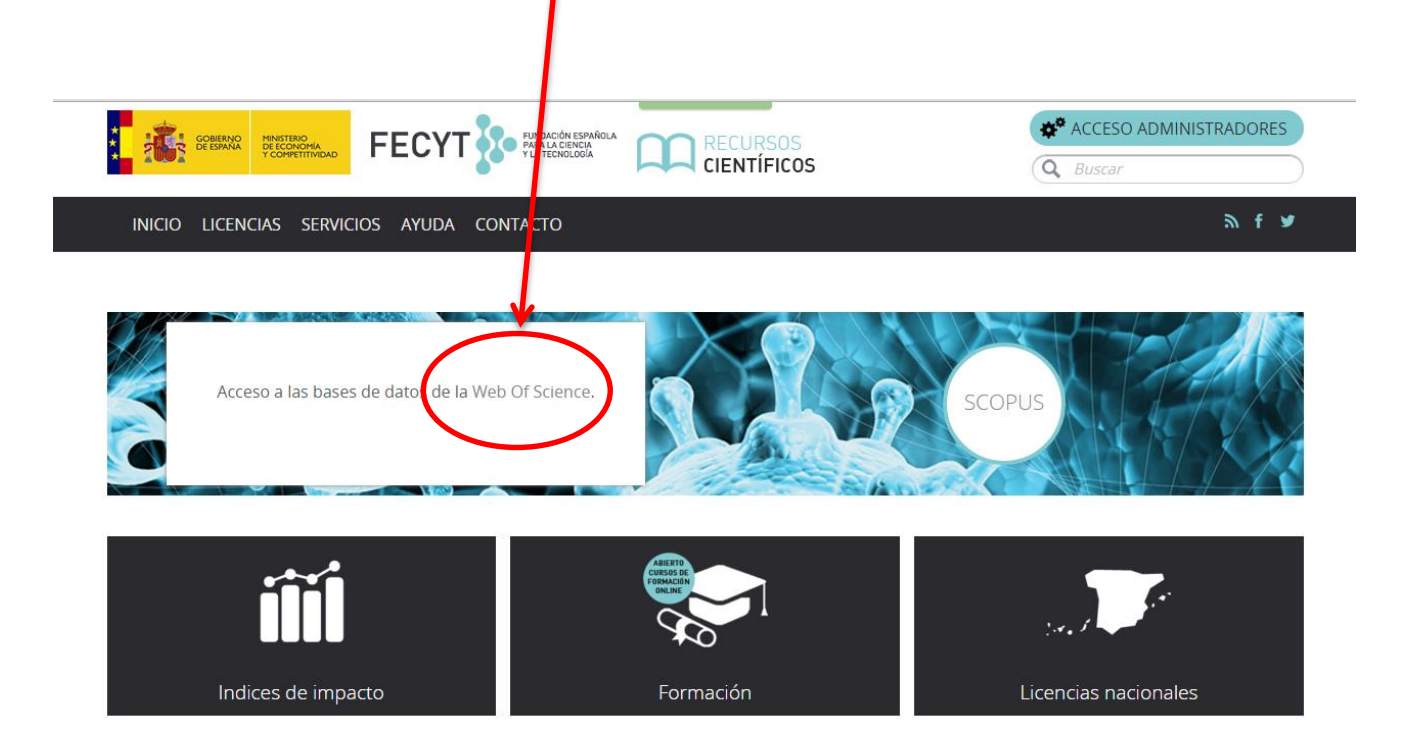

Nos aparece la página de acceso remoto a WOS. En este punto debemos dirigirnos a la parte derecha de la pantalla donde dice "Instituciones Federadas en la FECYT". Debemos clicar en el desplegable que aparece debajo de "<u>Seleccione su Institución</u>". En el desplegable buscamos <u>Hospital Universitario La</u> <u>Paz</u> y lo seleccionamos, clicando posteriormente en Aceptar. Podemos marcar la casilla "<u>Recordar selección</u>" para ahorrarnos este paso siempre que utilicemos el mismo terminal.

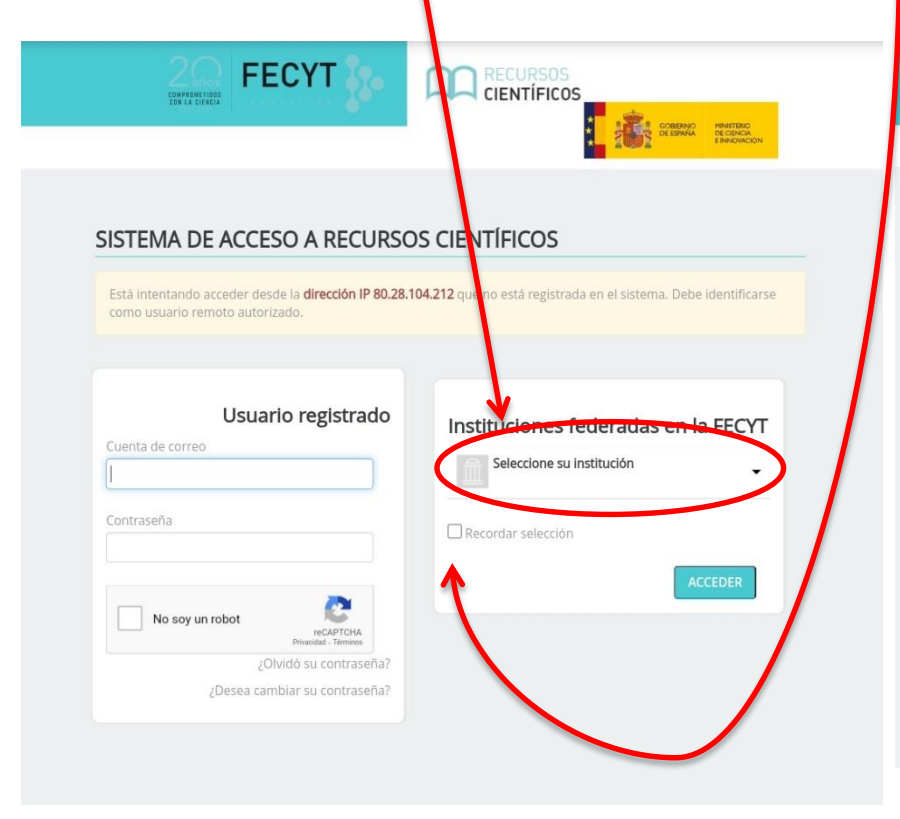

|                                                                | Construction Construction                                       |
|----------------------------------------------------------------|-----------------------------------------------------------------|
|                                                                |                                                                 |
|                                                                |                                                                 |
| SISTEMA DE ACCESO A RECURSO                                    | S CIENTIFICOS                                                   |
| Está intentando acceder desde la <b>dirección IP 80.28.1</b> 0 | 04.212 que no está registrada en el sistema. Debe identificarse |
| como usuario remoto autorizado.                                | ,                                                               |
|                                                                |                                                                 |
|                                                                |                                                                 |
| Usuario registrado                                             | Instituciones federadas en la FECYT                             |
| Cuenta de correo                                               | Seleccione su institución                                       |
|                                                                |                                                                 |
| Contraseña                                                     | ₩ <b>¥</b>                                                      |
|                                                                | Hospital Príncipe de Asturias                                   |
|                                                                | Hospital Universitario La Paz                                   |
| No soy un robot                                                |                                                                 |
| Providida - Terminos<br>(Olvidó su contraseña?                 | Hospital Universitario Ramón y Cajal                            |
| /Desea cambiar su contraseña?                                  |                                                                 |
| -                                                              |                                                                 |

En este momento nos pedirá el usuario (DNI) y clave con el que estamos dados de alta en la biblioteca del hospital. Introducimos los datos que nos solicitan y clicamos en <u>Iniciar sesión</u>.

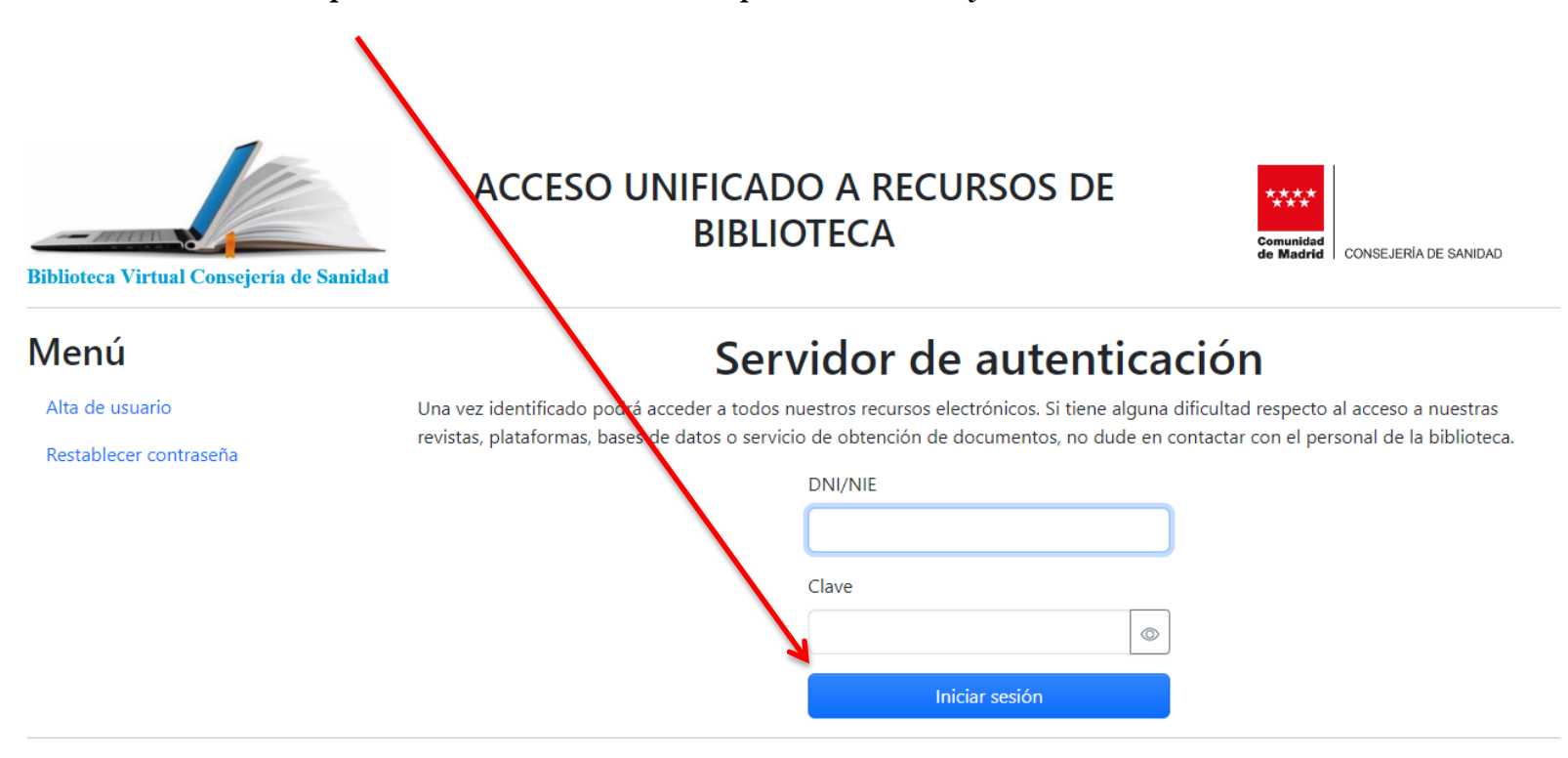

© Compact Software International S.A. 2024

# **BIBLIOTECA DE CIENCIAS DE LA SALUD**

#### HOSPITAL UNIVERSITARIO LA PAZ

De esta manera ya estaremos en la página de inicio de la WOS, desde la que podremos realizar búsquedas en sus <u>bases de datos</u>. Podemos consultar el <u>JCR</u> y el resto de recursos de los que disponemos en "Clarivate" desde el desplegable del menú superior derecha "Products".

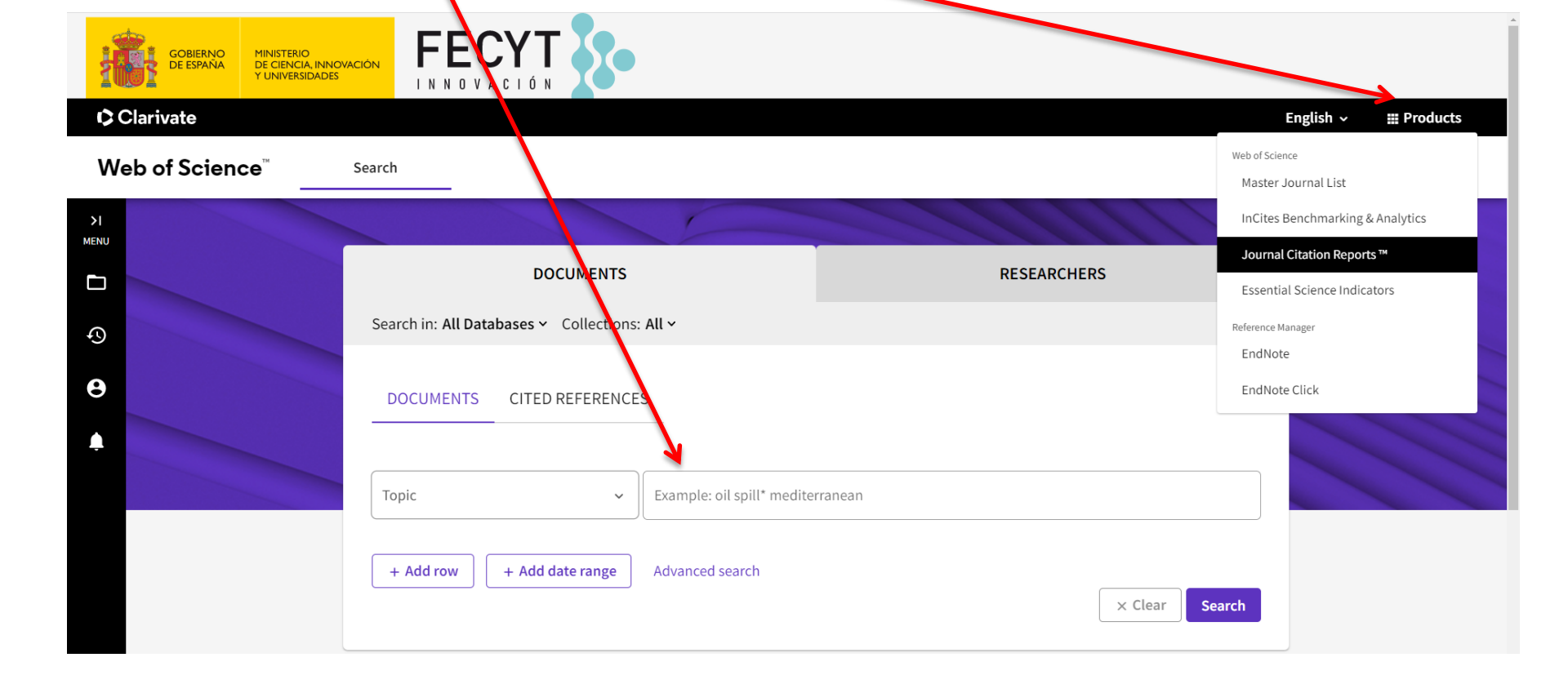

### **BIBLIOTECA DE CIENCIAS DE LA SALUD**

Mayo de 2024

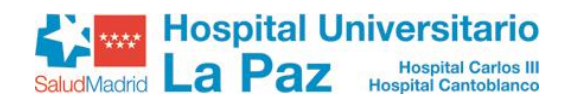

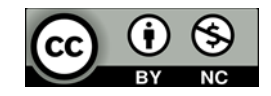